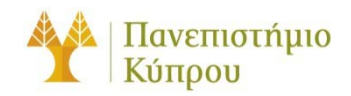

16 Νοεμβρίου 2012

Οδηγός Σύνδεσης στο Ασύρματο Δίκτυο cs-wifi του Τμήματος Πληροφορικής του Πανεπιστημίου Κύπρου για IOS

Πανεπιστήμιο Κύπρου, Τμήμα Πληροφορικής

Σάββας Νικηφόρου

Version Number

## Πίνακας περιεχομένων

| Γενικά            | 2 |
|-------------------|---|
| Διαμόρφωση Πελάτη | 3 |
| 1º Βήμα :         | 3 |
| 2º Βήμα :         | 3 |
| 3º Βήμα :         | 3 |

# Οδηγός Σύνδεσης στο Ασύρματο Δίκτυο cs-wifi του Τμήματος Πληροφορικής του Πανεπιστημίου Κύπρου για IOS

## Γενικά

Η υπηρεσία ασύρματης πρόσβασης δικτύου cs-wifi επιτρέπει σύνδεση στο δίκτυο του Τμήματος Πλήροφορικής και ευρύτερα στο διαδίκτυο και είναι διαθέσιμη προς χρήση από όλα τα μέλη του Τμήματος Πηροφορικής του Πανεπιστημίου Κύπρου κατέχουν όνομα χρήστη (username) του Τμήματος Πηροφορικής (ακαδημαϊκό και διοικητικό προσωπικό, επισκέπτες ακαδημαϊκούς, εξωτερικούς συνεργάτες και ερευνητές, φοιτητές του Τμήματος).

Η σύνδεση στο ασύρματο δίκτυο cs-wifi προϋποθέτει κατοχή συσκευής συμβατής με το πρωτόκολλο ασφαλείας WPA/WPA2 Enterprise. Οι υποστηριζόμενες συσκευές στις οποίες έχει δοκιμαστεί η υπηρεσία και οι σχετικοί οδηγοί χρήσης για κάθε συσκευή βρίσκονται αναρτημένα στην ιστοσελίδα: http://its.cs.ucy.ac.cy/index.php?option=com\_content&task=view&id=36&Itemid=67

Η διαδικασία επεξεργασίας των αναβαθμισμένων ιδιοτήτων δικτύου (advanced settings configuration) η οποία περιγράφεται στον παρών οδηγό, δεν χρειάζεται να επαναληφθεί στον ίδιο υπολογιστή όταν θα επιχειρήσετε ξανά σύνδεση στο ασύρματο δίκτυο δεδομένων cs-wifi.

ΣΗΜΕΙΩΣΗ: Θα πρέπει να χρησιμοποιηθεί ο κωδικός που χρησιμοποιείται για σύνδεση στο AD (Windows) του Τμήματος.

## Διαμόρφωση Πελάτη

#### 1° Βήμα :

Από το κυρίως μενού επιλέγετε settings και μετά Wi-Fi οπόταν και εμφανίζεται το παράθυρο που φαίνεται στην Εικόνα 1

| Settings                 | Wi-Fi Networks                                                                   |
|--------------------------|----------------------------------------------------------------------------------|
| Airplane Mode            |                                                                                  |
| Sephyros 200             | Wi-Fi ON                                                                         |
| Notifications            | Choose a Network                                                                 |
| Location Services Off    | cs-wifi 🔒 🗢 📀                                                                    |
| Cellular Data No SIM     | ✓ zephyros 🗢 🧿                                                                   |
| 🙀 Brightness & Wallpaper | Other >                                                                          |
| Picture Frame            | Ask to Join Networks                                                             |
| General                  | Known networks will be joined automatically. If no                               |
| iCloud                   | known networks are available, you will be asked<br>before joining a new network. |

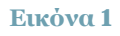

### 2° Βήμα :

Πατώντας στο **cs-wifi** εμφανίζεται το παράθυρο που φαίνεται στην Εικόνα 2. Αφού γίνει εισαγωγή των συνθηματικών σας παπήστε στο κουμπί Join στο πάνω δεξιά μέρος του παραθύρου.

| rei      | Enter Password  |  |
|----------|-----------------|--|
|          | Linci i dosmord |  |
| Username | savvasn         |  |
| Password |                 |  |

#### 3° **Βήμα** :

Σε αυτό το στάδιο θα εμφανιστεί το επόμενο παράθυρο το οποίο ζητά να γίνει αποδοχή του certificate του radius server (Εικόνα 3). Αφού πατήσετε το κουμπί **Accept** σε αυτό το βήμα, τότε θα συνδεθείτε με το cs-wifi.

Happy networking ...

(τέλος)

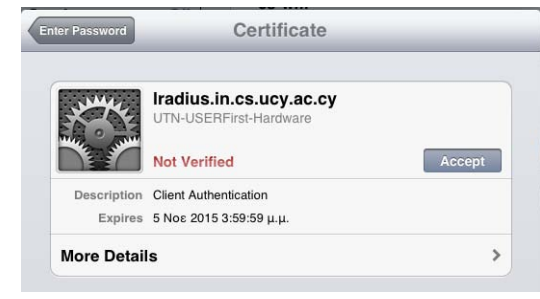

#### Εικόνα 3